When connecting to a wireless network using a certificate, there are generally two common methods: using a certificate-based authentication (EAP-TLS) or importing a certificate into your device's settings. Let's explore each method in more detail:

## 1. Certificate-Based Authentication (EAP-TLS):

- **EAP-TLS (Extensible Authentication Protocol-Transport Layer Security)** is a highly secure authentication method that uses digital certificates for both the client (your device) and the authentication server (network server).
- To connect using EAP-TLS, follow these steps:
  - 1. Your network administrator will provide you with a digital certificate or guide you on how to obtain one.

| Name | Add or Remove Snap-ins<br>You can select snap-ins for this console from those<br>snap-ins, you can configure which extensions are en<br>Available snap-ins:                                                                                                    | available on your computer and configure the selected se<br>nabled. | t of snap-ins. For exten |
|------|----------------------------------------------------------------------------------------------------|---------------------------------------------------------------------|--------------------------|
|      | Snap-in Vendor ^                                                                                                    | Console Root                                                        | Edit Extensions          |
|      | ActiveX Control Microsoft Corp<br>Authorization Manager Microsoft Corp                                                                                                    | Certificates (Local Computer)                                       | Remove                   |
|      | Component Services Microsoft Corp                                                                                                    |                                                                     | Move Up                  |
|      | Computer Managem. Microsoft Corp Computer Managem. Microsoft Corp Computer Management Microsoft Corp Computer Microsoft Corp Computer Microsoft | Add >                                                               | Move Down                |
|      | Description:                                                                                                    |                                                                     |                          |

2. Import the digital certificate into your device's certificate store or keychain. This is done through the device's settings or management interface.

| File A               | Action V                                                                                                    | /iew Favorites                                                                               | s Window Help                                                                                                    |                                                           |                                                                                                    |                                                                                                    |                                                                                                    |                                                                                                    |        |    |
|----------------------|----------------------------------------------------------------------------------------------------|----------------------------------------------------------------------------------------------|----------------------------------------------------------------------------------------------------|-----------------------------------------------------------|----------------------------------------------------------------------------------------------------|----------------------------------------------------------------------------------------------------|----------------------------------------------------------------------------------------------------|----------------------------------------------------------------------------------------------------|--------|----|
| •                    | 2                                                                                                    | i 🛛 🖬                                                                                        | ?                                                                                                    |                                                           |                                                                                                    |                                                                                                    |                                                                                                    |                                                                                                    |        |    |
| Console              | e Root<br>tificates (L<br>Personal<br>Trusted Ro<br>Ce<br>Enterp<br>Interm<br>Truster<br>Untrus<br>Third-<br>Truster<br>Client | ocal Computer<br>oot Certificatio<br>All Tasks<br>View<br>New Windo<br>New Taskpa<br>Refresh | Issued To<br>AAA Certificate Se<br>AddTrust External<br>Baltimore CyberT<br>y<br>w from Here<br>d View               | ervices<br>ICA Root<br>rust Root<br>Import                | Issued By<br>AAA Certificate Services<br>AddTrust External CA Root<br>Baltimore CyberTrust Root<br>— PPbergerbd.com<br>CA Certum CA<br>Certum CA<br>Cartum Trusted Network CA<br>Class 3 Public Primary Certification<br>COMODO RSA Certification Autho<br>Copyright (c) 1979 Microsoft Corp. | Expiration Date<br>1/1/2029<br>5/30/2020<br>5/13/2025<br>1/1/2038<br>8/5/2027<br>6/11/2027<br>12/31/2029<br>8/2/2028<br>1/19/2038<br>1/19/2038                                                                                                    | Intended Purposes<br>Client Authenticatio<br>Client Authenticatio<br>cAll><br>Client Authenticatio<br>Client Authenticatio<br>Client Authenticatio<br>Client Authenticatio<br>Client Authenticatio<br>Time Stamping | Friendly Name<br>Sectigo (AAA)<br>DigiCett Baltimore R.,<br><none><br/><none><br/>Certum<br/>Certum Trusted Net.,<br/>VerSign Class 3 Pub<br/>Sectigo (formerly Co<br/>Microsoft Trusted net/</none></none> | Status | Ce |
| > 📫<br>> 📫           | Preview<br>Test Rc                                                                                                    | Export List<br>Help                                                                          |                                                                                                    | D Root CA<br>oot CA                                       | DigiCert Assured ID Root CA<br>DigiCert Global Root CA<br>DigiCert Global Root G2                                                                                                    | 11/10/2031<br>11/10/2031<br>1/15/2038                                                                                                    | Client Authenticatio<br>Client Authenticatio                                                                                                    | DigiCert<br>DigiCert<br>DigiCert Global Roo                                                                                                    |        |    |
|                      | Homegro<br>Remote D<br>Certificate<br>Smart Car<br>SMS                                                                         | MIC                                                                                          |                                                                                                    | ification Autho<br>ification Autho<br>ication Authorit    | DigiCert High Assurance EV Root CA 1     DST Root CA X3 9     Entrust Root Certification Authority 1     Entrust Root Certification Authorit, 1     Entrust Certification Authority ( 7                                                                                                    | 1/15/2038<br>11/10/2031<br>9/30/2021<br>11/28/2026<br>12/7/2030<br>7/24/2029                                                                                                    | Client Authenticatio<br>Client Authenticatio<br>Client Authenticatio<br>Client Authenticatio<br>Client Authenticatio<br>Client Authenticatio                                                                        | DigiCert Global Roo<br>DigiCert<br>DST Root CA X3<br>Entrust<br>Entrust.net<br>Entrust.net<br>Entrust (2048)                                                                                                |        |    |
| > 11<br>> 11<br>> 11 | Trusted Pa<br>Trusted D<br>Windows                                                                                             | ackaged App In<br>evices<br>Live ID Token I                                                  | GlobalSign<br>GlobalSign<br>GlobalSign<br>GlobalSign Root<br>Go Daddy Class 2<br>Go Daddy Root C<br>Hotspot 20 Trust | CA<br>Certification A<br>Certificate Auth<br>Root CA - 03 | FortiGate CA<br>GlobalSign<br>GlobalSign Root CA<br>Go Daddy Class 2 Certification Aut<br>Go Daddy Root Certificate Authori<br>Hotspot 20 Trust Root CA - 03                                                                                                    | 6/9/2026 <all> <none>           3/18/2029         Client Authenticatio.         GlobalSign Root CA           12/15/2021         Client Authenticatio.         GlobalSign Root CA           1/28/2028         Client Authenticatio.         GlobalSign Root CA           Aut_         6/29/2034         Client Authenticatio.         GlobalSign Root CA           nori.         11/1/2034         Client Authenticatio.         Go Daddy Root Cet.           12/8/2043         Client Authenticatio.         Go Daddy Root Cet.</none></all> |                                                                                                    |                                                                                                    |        |    |
|                      |                                                                                                    |                                                                                              | Microsoft Auther                                                                                                    | iticode(tm) Roo<br>oduct Root Cert                        | Microsoft Authenticode(tm) Root<br>Microsoft ECC Product Root Certifi                                                                                                    | 1/1/2000<br>2/28/2043                                                                                                    | Secure Email, Code<br><all></all>                                                                                                    | Microsoft Authentic<br>Microsoft ECC Prod                                                                                                    |        |    |

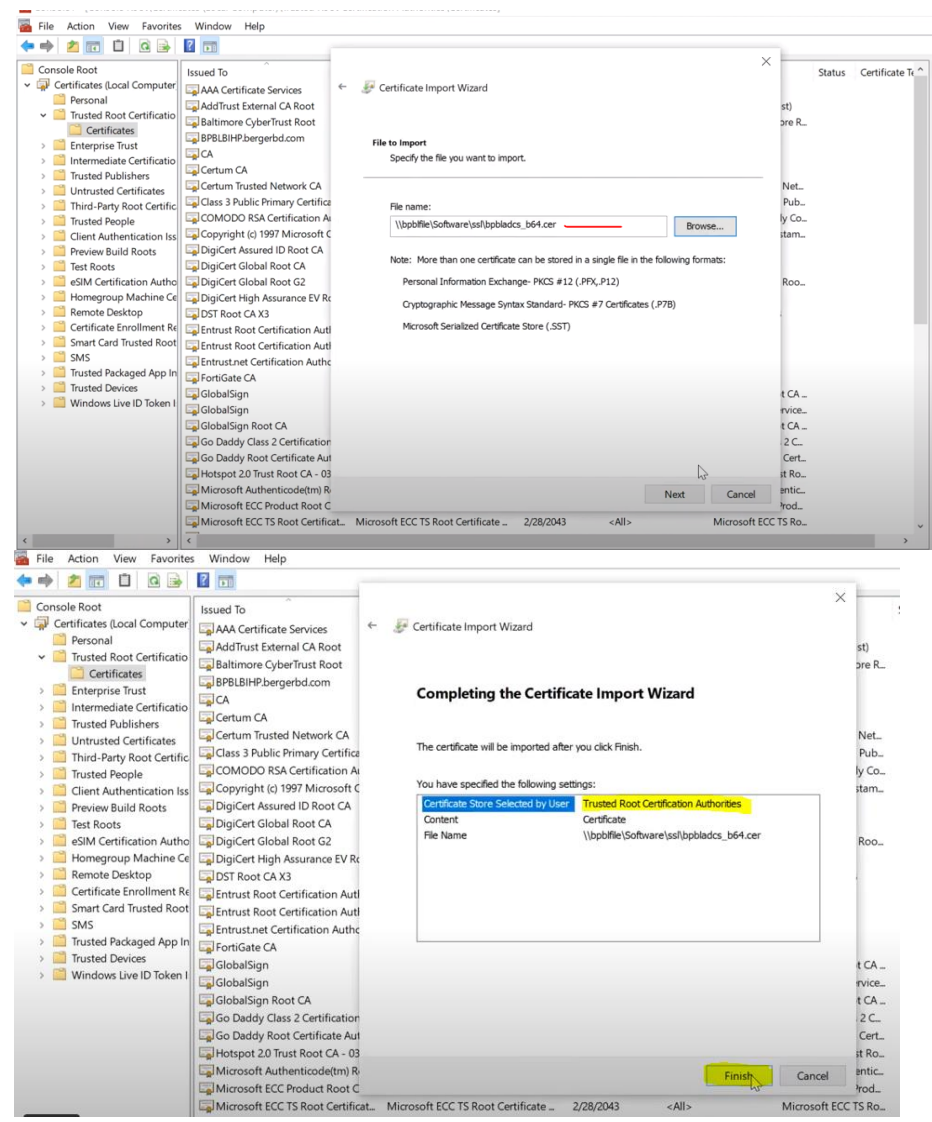

- 3. Access the wireless network settings on your device.
- 4. Select the network that requires certificate-based authentication (EAP-TLS).
- 5. Choose EAP-TLS as the authentication method.
- 6. Configure additional settings as required, such as specifying the certificate to use and entering any other authentication details provided by your network administrator.

| File Action View Favorites Windo                                                                                                    | ow Help                                                                                                    |
|----------------------------------------------------------------------------------------------------|----------------------------------------------------------------------------------------------------|
| Console Root<br>Certificates (Local Computer<br>Personal                                                                                                    | Type<br>There are no items to show in this view.                                                                            |
| <ul> <li>Trusted Root Certificatio</li> <li>Certificates</li> </ul>                                                                                                    |                                                                                                    |
| Enterprise Trust                                                                                                    | Find Certificates                                                                                                    |
| Trusted Publishers                                                                                                    | All Tasks Pind Certificates                                                                                                 |
| Directory Certificates     Directory Certificates     Directory Certific                                                                                                    | Refresh Reque                                                                                                    |
| > Trusted People                                                                                                    | View , Import                                                                                                    |
| Preview Build Roots                                                                                                    | Arrange Icons Advanced Operations                                                                                           |
| Figure 2 Test Roots     SIM Certification Author                                                                                                    | Line up Icons                                                                                                    |
| Homegroup Machine Ce                                                                                                    | нар                                                                                                    |
| Certificate Enrollment Re                                                                                                    |                                                                                                    |
| <ul> <li>Smart Card Trusted Root</li> <li>SMS</li> </ul>                                                                                                    |                                                                                                    |
| Comparison of the second second |                                                                                                    |
| > 🔛 Windows Live ID Token I                                                                                                    |                                                                                                    |
| File Action View Favorites Window Help                                                                                                    |                                                                                                    |
|                                                                                                    |                                                                                                    |
| Console Root Object Type                                                                                                    |                                                                                                    |
| Personal     Trusted Root Certificatio     Certificates                                                                                                    | - X                                                                                                    |
| Certificatio     Enterprise Trust     Intermediate Certificatio                                                                                                    |                                                                                                    |
| Trusted Publishers     Ontrusted Certificates                                                                                                    | Request Certificates                                                                                                    |
| <ul> <li>Third-Party Root Certific</li> <li>Trusted People</li> </ul>                                                                                                    | You can request the following types of certificates. Select the certificates you want to request, and then click<br>Enroll. |
| <ul> <li>Client Authentication Iss</li> <li>Preview Build Roots</li> </ul>                                                                                                    | Active Directory Enrollment Policy                                                                                          |
| image Test Roots     image EIM Certification Autho                                                                                                    | Computer V3 U STATUS: Available Details *                                                                                   |
| Homegroup Machine Ce     End     Remote Desktop                                                                                                    | OCSP Response Signing U STATUS: Available Details *                                                                         |
| Certificate Enrollment Re     Smart Card Trusted Root                                                                                                    | More information is required to enroll for this certificate. Click here to configure settings.                              |
| SMS     Trusted Packaged App In     Trusted Packaged App In                                                                                                    |                                                                                                    |
| Windows Live ID Token I                                                                                                    | ☐ Show all templates                                                                                                    |
|                                                                                                    |                                                                                                    |
|                                                                                                    | Enroll Cancel                                                                                                    |
|                                                                                                    |                                                                                                    |
| Connect to the net                                                                                                    | work.                                                                                                    |
|                                                                                                    |                                                                                                    |
| Berger                                                                                                    |                                                                                                    |
| Secured                                                                                                    |                                                                                                    |
|                                                                                                    |                                                                                                    |
| Connec                                                                                                    | tautomatically                                                                                                    |
|                                                                                                    | cationatically                                                                                                    |
|                                                                                                    |                                                                                                    |
|                                                                                                    | Connect                                                                                                    |
|                                                                                                    | AP CONTEXT                                                                                                    |
|                                                                                                    |                                                                                                    |

## 2. Importing a Certificate into Device Settings:

• Alternatively, you may connect to a wireless network that requires a certificate by importing the certificate directly into your device's settings. This method is commonly used for public Wi-Fi networks or networks that provide a downloadable certificate.

- Here's a general overview of how to import a certificate into your device's settings:
  - 1. Download the digital certificate provided by your network administrator or from the network's official website.
  - 2. Go to your device's settings and locate the section for certificates or security.
  - 3. Choose the option to import a certificate.
  - 4. Browse to the location where you saved the certificate file and select it.
  - 5. Follow any on-screen instructions to complete the import process, which may include entering a password or confirming the import.
  - 6. Once the certificate is imported, go to your wireless network settings.
  - 7. Select the network that requires the certificate for authentication.
  - 8. Connect to the network, and your device will use the imported certificate for authentication.